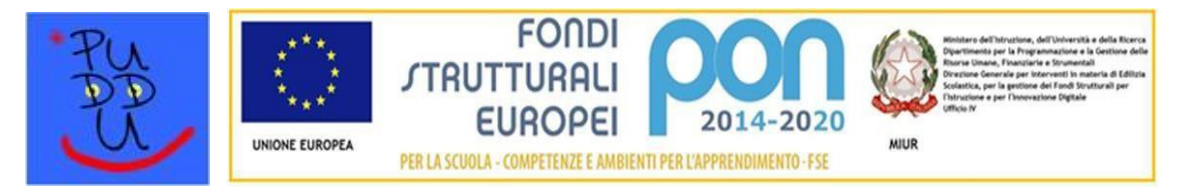

ISTITUTO COMPRENSIVO CLAUDIO PUDDU V. Isola di Lero, 81 – Tel 0574 653124 - Fax 0574 721602 59100 Prato www.pudduprato.edu.it/ e-mail: poic81600a@istruzione.it - istitutocomprensivopuddu@scuole.prato.it

# VADEMECUM GENITORI REGISTRO ELETTRONICO ARGO FAMIGLIA 为父母备忘录 ARGO FAMIGLIA电子注册

Dal **5 ottobre** sarà obbligatorio per i genitori degli alunni dell'Istituto l'utilizzo del **Registro Elettronico ARGO Scuola Next**. 从10月5日学校学生的父母应该用ARGO Scuola Next 电子 注册。

Di seguito sono riportate le indicazioni utili per l'uso **dell'Area riservata alle Famiglie.** 接下 来有有用的指引让你们知道怎样善用**家庭私人区**。

### Per accedere direttamente alla pagina clicca qui

## 让你直接登录网页,点击这里 <u>qui</u>

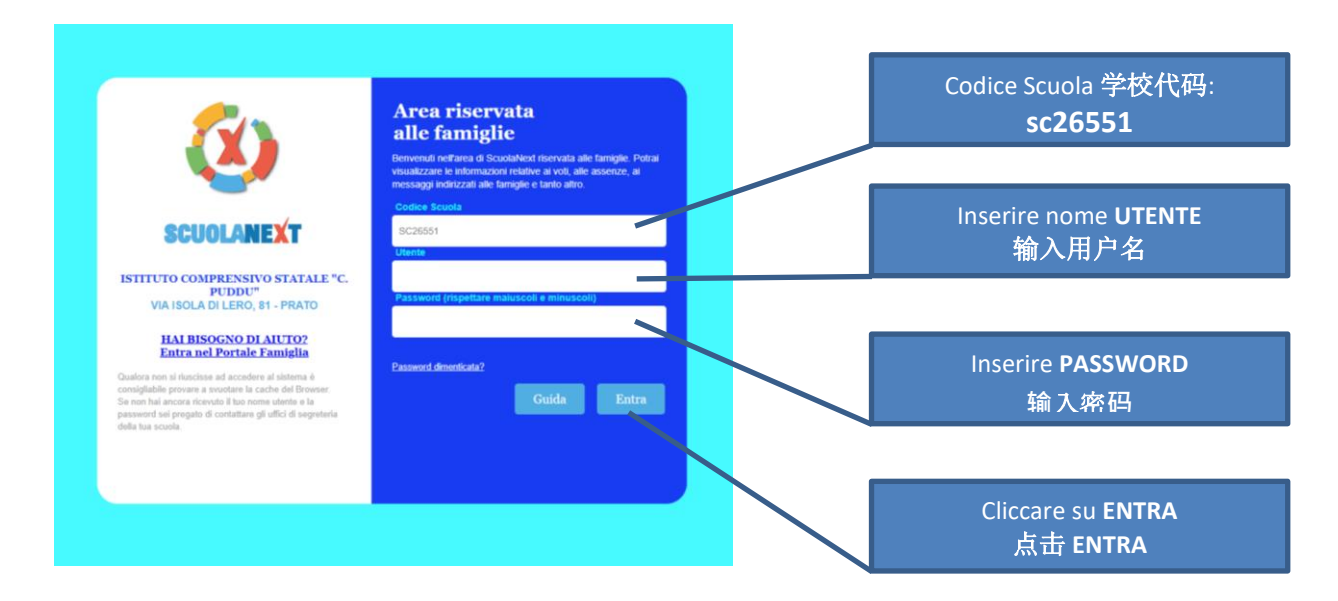

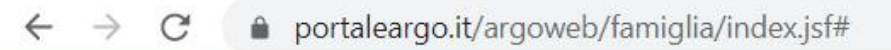

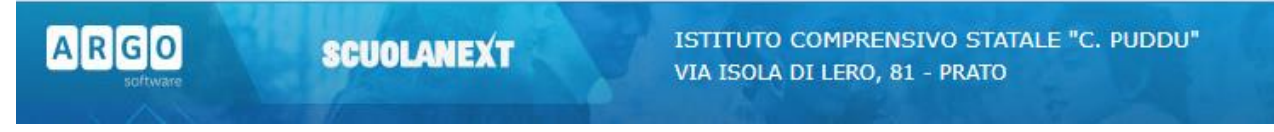

### Scuola dell'Infanzia 幼儿园

| Giustificazioni | Il genitore dell'alunno/a che è stato/a assente                      |  |  |  |  |
|-----------------|----------------------------------------------------------------------|--|--|--|--|
| 正当理由            | per quattro (o più) giorni consecutivi,                              |  |  |  |  |
|                 | oltre alla giustificazione sul portale Argo,                         |  |  |  |  |
|                 | il quinto giorno dovrà produrre certificazione del medico,           |  |  |  |  |
|                 | che attesta l'idoneità alla frequenza scolastica.                    |  |  |  |  |
|                 | Nel computo dei 4 gg vengono conteggiati anche le festività,         |  |  |  |  |
|                 | il sabato e la domenica, se essi sono compresi nell'assenza/*.       |  |  |  |  |
|                 | 缺席 <b>四或更多</b> 大学生的父母,除了在Argo门尸网站与埋田以外,                              |  |  |  |  |
|                 | <b>弗</b> 五大必须出示 <mark>医生业节</mark> ,证明有货格上字。                          |  |  |  |  |
|                 | L任计昇的4大中,如果包含在内,也会昇红日,                                               |  |  |  |  |
|                 |                                                                      |  |  |  |  |
|                 | Selezionare dal menu 从选单选择:                                          |  |  |  |  |
| Servizi Alunno  | "Servizi Alunno"                                                     |  |  |  |  |
|                 |                                                                      |  |  |  |  |
|                 | Cliccare sul pulsante 点击按钮:                                          |  |  |  |  |
|                 | "Assenze Giornaliere"                                                |  |  |  |  |
|                 |                                                                      |  |  |  |  |
|                 |                                                                      |  |  |  |  |
|                 |                                                                      |  |  |  |  |
|                 | Cliccare su Giustifica.                                              |  |  |  |  |
| Giustifica      | Selezionare la data. 选择data (日期)                                     |  |  |  |  |
|                 | Specificare il <b>motivo</b> dell'assenza. 具体解释缺课的原因 <b>(motivo)</b> |  |  |  |  |
|                 | Cliccare su Conferma 点击Conferma                                      |  |  |  |  |

\*Alcune casistiche possibili di assenze e come giustificarle\*一些可能的缺课情况以及如何证明缺课的理由 ASSENTE:缺课 - RIENTRO:返回 - FESTIVITA:红日

| SOLO GIUSTIFICA<br>只在ARGO平台                                     | GIUSTIFICA SU PORTALE ARGO 在ARGO平台上写理由<br>+ CERTIFICAZIONE MEDICA +医生证书 |  |                                                      |                                                        |  |
|-----------------------------------------------------------------|-------------------------------------------------------------------------|--|------------------------------------------------------|--------------------------------------------------------|--|
| LUNEDÌ<br>MARTEDÌ<br>MERCOLEDÌ<br>GIOVEDÌ                       | ASSENTE<br>ASSENTE<br>ASSENTE<br>RIENTRO                                |  | VENERDÌ<br>SABATO<br>DOMENICA<br>LUNEDÌ<br>MARTEDÌ   | ASSENTE<br>ASSENTE<br>RIENTRO                          |  |
| MERCOLEDÌ<br>GIOVEDÌ<br>VENERDÌ<br>SABATO<br>DOMENICA<br>LUNEDÌ | ASSENTE<br>ASSENTE<br>ASSENTE<br>RIENTRO                                |  | LUNEDÌ<br>MARTEDÌ<br>MERCOLEDÌ<br>GIOVEDÌ<br>VENERDÌ | ASSENTE<br>ASSENTE<br>FESTIVITA'<br>ASSENTE<br>RIENTRO |  |

| LUNEDÌ    | ASSENTE               |   | VENERDÌ            | ASSENTE            |
|-----------|-----------------------|---|--------------------|--------------------|
| MARTEDÌ   | ASSENTE               |   | SABATO             |                    |
| MERCOLEDÌ | FESTIVITA'            |   | DOMENICA           |                    |
| GIOVEDÌ   | RIENTRO               |   | LUNEDÌ             | FESTIVITA'         |
|           |                       |   | MARTEDÌ            | ASSENTE            |
|           |                       |   | MERCOLEDÌ          | RIENTRO            |
|           |                       |   |                    |                    |
| LUNEDÌ    | ASSENTE               |   | LUNEDÌ             | ASSENTE            |
| MARTEDÌ   | ASSENTE               |   | MARTEDÌ            | ASSENTE            |
| MERCOLEDÌ | ASSENTE               |   | MERCOLEDÌ          | ASSENTE            |
|           |                       | - |                    |                    |
| GIOVEDI   | FESTIVITA'            |   | GIOVEDI            | ASSENTE            |
| VENERDÌ   | FESTIVITA'<br>RIENTRO |   | GIOVEDI<br>VENERDÌ | ASSENTE<br>RIENTRO |

## Scuola Primaria e Secondaria I grado 小学和初中

| Giustificazioni | Il genitore dell'alunno/a che è stato/a assente                         |  |  |  |  |
|-----------------|-------------------------------------------------------------------------|--|--|--|--|
| 正当理由            | per sei (o più) giorni consecutivi,                                     |  |  |  |  |
|                 | oltre alla <b>giustificazione sul portale Argo</b> ,                    |  |  |  |  |
|                 | il settimo giorno dovrà produrre certificazione del medico,             |  |  |  |  |
|                 | che attesta l'idoneità alla frequenza scolastica.                       |  |  |  |  |
|                 | [Nel computo dei sei gg vengono conteggiati anche le festività,         |  |  |  |  |
|                 | il sabato e la domenica, se essi sono compresi nell'assenza]*.          |  |  |  |  |
|                 | 缺席 <mark>六或更多大</mark> 学生的父母,除了在Argoll户网站与理田以外,                          |  |  |  |  |
|                 | <mark>第七</mark> 大必须出示 <mark>医生证书</mark> ,证明有资格上学。<br>[ <del>本】 数数</del> |  |  |  |  |
|                 | <u>[[在计算的6大中,如果包含在内,也会算红日,星期六和星期日]*。</u>                                |  |  |  |  |
|                 | Selezionare dal menù从选里选择:                                              |  |  |  |  |
| Servizi Alunno  | "Servizi Alunno"                                                        |  |  |  |  |
|                 |                                                                         |  |  |  |  |
|                 | Cliccare sul pulsante点击按钮:                                              |  |  |  |  |
|                 | "Assenze Giornaliere"                                                   |  |  |  |  |
| (A)             |                                                                         |  |  |  |  |
|                 |                                                                         |  |  |  |  |
|                 |                                                                         |  |  |  |  |
|                 | Cliccare su Giustifica. 点击Giustifica                                    |  |  |  |  |
| Giustifica      | Selezionare la <mark>data</mark> . 选择data (日期)                          |  |  |  |  |
|                 | Specificare il <b>motivo</b> dell'assenza. 具体解释缺课的原因( <b>motivo)</b>    |  |  |  |  |
|                 | Cliccare su Conferma 点击Conferma                                         |  |  |  |  |

\*Alcune casistiche possibili di assenze e come giustificarle\*一些可能的缺课情况以及如何证明缺课的理由 ASSENTE:缺课 - RIENTRO:返回 - FESTIVITA:红日

| SOLO GIUSTIFICA SU PORTALE ARGO<br>只在ARGO平台上写缺课理由 | GIUSTIFICA SU PORTALE ARGO 在ARGO平台上写理由<br>+ CERTIFICAZIONE MEDICA +医生证书 |
|---------------------------------------------------|-------------------------------------------------------------------------|
| LUNEDÌ ASSENTE                                    | LUNEDÌ ASSENTE                                                          |
| MARTEDÌ ASSENTE                                   | MARTEDÌ ASSENTE                                                         |
| MERCOLEDÌ ASSENTE                                 | MERCOLEDÌ ASSENTE                                                       |
| GIOVEDÌ ASSENTE                                   | GIOVEDÌ ASSENTE                                                         |
| VENERDÌ ASSENTE                                   | VENERDÌ ASSENTE                                                         |
| SABATO                                            | SABATO                                                                  |
| DOMENICA                                          | DOMENICA                                                                |
| LUNEDÌ RIENTRO                                    | LUNEDÌ ASSENTE                                                          |
|                                                   | MARTEDÌ RIENTRO                                                         |

| VENERDÌ   | ASSENTE    |      |   | MERCOLEDÌ | ASSENTE    |
|-----------|------------|------|---|-----------|------------|
| SABATO    |            |      |   | GIOVEDÌ   | ASSENTE    |
| DOMENICA  |            |      |   | VENERDÌ   | ASSENTE    |
| LUNEDÌ    | ASSENTE    |      |   | SABATO    |            |
| MARTEDÌ   | ASSENTE    |      |   | DOMENICA  |            |
| MERCOLEDÌ | RIENTRO    | _    |   | LUNEDÌ    | ASSENTE    |
|           |            |      |   | MARTEDÌ   | RIENTRO    |
|           |            |      |   |           |            |
| MERCOLEDÌ | ASSENTE    |      |   | VENERDÌ   | ASSENTE    |
| GIOVEDÌ   | ASSENTE    |      |   | SABATO    |            |
| VENERDÌ   | ASSENTE    | <br> |   | DOMENICA  |            |
| SABATO    |            |      |   | LUNEDÌ    | ASSENTE    |
| DOMENICA  |            | <br> |   | MARTEDÌ   | ASSENTE    |
| LUNEDÌ    | FESTIVITA' | <br> |   | MERCOLEDÌ | ASSENTE    |
| MARTEDÌ   | RIENTRO    | <br> |   | GIOVEDÌ   | RIENTRO    |
| _         |            |      |   |           |            |
| LUNEDÌ    | ASSENTE    |      |   | MERCOLEDÌ | ASSENTE    |
| MARTEDÌ   | ASSENTE    |      |   | GIOVEDÌ   | ASSENTE    |
| MERCOLEDÌ | ASSENTE    |      |   | VENERDÌ   | ASSENTE    |
| GIOVEDÌ   | ASSENTE    |      |   | SABATO    |            |
| VENERDÌ   | ASSENTE    |      |   | DOMENICA  |            |
| SABATO    |            |      |   | LUNEDÌ    | FESTIVITA' |
| DOMENICA  |            |      |   | MARTEDÌ   | ASSENTE    |
| LUNEDÌ    | FESTIVITA' |      |   | MERCOLEDÌ | RIENTRO    |
| MARTEDÌ   | FESTIVITA' |      |   |           |            |
| MERCOLEDÌ | RIENTRO    |      |   |           |            |
|           |            |      | 1 |           |            |

| Servizi Classe | dal menù 从选单"Servizi Classe"                                                                                                |
|----------------|----------------------------------------------------------------------------------------------------|
|                | <b>"Compiti Assegnati"</b><br>È possibile visualizzare i Compiti assegnati dai docenti alla classe.<br>你可以查看老师分配给班级的作业。     |
|                | <b>"Attività svolte"</b><br>È possibile visualizzare gli argomenti e/o le attività svolte in classe.<br>你可以查看课堂上进行的内容和/或活动。 |
|                | <b>"Orario Scolastico"</b><br>È possibile visualizzare l'orario settimanale della classe.<br>你可以查看每周的课程表。                   |
| Documenti      | Dal menù 从选单 "Documenti"                                                                                                    |
|                | <b>"Bacheca"</b><br>È possibile visualizzare eventuali comunicazioni da parte della scuola.<br>你可以查看学校的任何通讯。                |

Ricordiamo inoltre che è possibile scaricare e utilizzare l'app **Argo DidUP Famiglia** direttamente da smartphone e/o tablet.

Nel caso in cui qualche genitore riscontrasse problematiche per l'accesso al registro, o voglia segnalare situazioni di anomalia o criticità, non esitate a contattare l'indirizzo <u>utenti.argo@pudduprato.edu.it</u>

我们还提醒你们可以直接从手机和/或平板电脑下载并使用Argo DidUP Famiglia应用软件。 如果你们在登录注册表时遇到问题,或者想告诉我们异常或紧急情况,请随时与 <u>utenti.argo@pudduprato.edu.it</u>联系。

Il team digitale

数字团队